# オンラインメールサービス 操作説明マニュアル

PISE 株式会社

## オンラインメールサービスのご案内

ロオンラインメールアクセス方法

| オンラインメールURL | : http://www.e-pise.com に<br>メンテナンス実施日以降にオンラインメールのバナーを設置します |
|-------------|-------------------------------------------------------------|
| ログイン ID     | : ご利用開始通知書に記載された「ユーザーID」                                    |
| パスワード       | : ご利用開始通知書に記載された「メールパスワード」                                  |

#### 口機能案内

- オンラインメール操作方法 (2ページ)
   外出先からでもご利用のメールアドレスの受信状況をご確認いただくことができます。
- オンラインメール転送設定 (3ページ)
   ご利用のメールアドレスに届いたメールを別のメールアドレスに転送する設定ができます。
- オンラインメールパスワード変更 (3ページ) インターネット上からご利用のメールアドレスのパスワードを変更することができます。

#### 口困ったときは・・・

ご不明な点がございました際は

カスタマーサポートセンター 03-5733-3277 までお気軽にお問合せ下さい。

| ロダイン DE | 9977) |
|---------|-------|
|         |       |

#### 1. ログイン方法

下記 URL にアクセスします。 http://www.e-pise.com / オンラインメールのバナーより ログイン画面に進みます ユーザーID、パスワードを入力し 〔ログイン〕ボタンをクリックしします。

ログインID : ユーザーID パスワード : メールパスワード

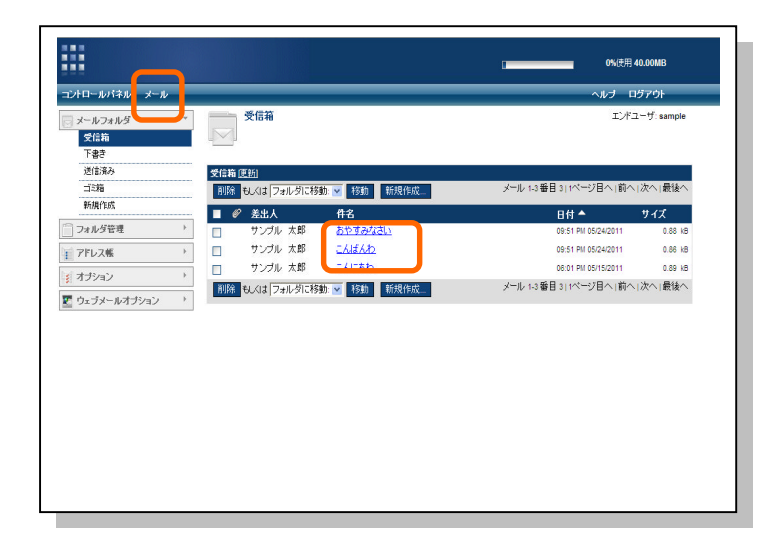

#### 2. 受信メール確認

画面左上の「メール」を押してください

受信箱が開かれメールサーバに入っている メールの一覧が表示されます。

件名をクリックすると、メールの本文を閲覧 することができます。

#### オンラインメール転送設定

| メールフォルダ                                                                                                    | 4-14       |                                                                                                    | ヘルブ ログアウト            |
|----------------------------------------------------------------------------------------------------|------------|----------------------------------------------------------------------------------------------------|----------------------|
|                                                                                                    | ATT OF     |                                                                                                    | エンドユーザ: samp         |
| 受信箱                                                                                                    | 38         |                                                                                                    |                      |
| 下書き                                                                                                    |            |                                                                                                    |                      |
| 送信済み                                                                                                    | 転送         | and the second second second second second second second second second second second second second second second |                      |
| ゴミ箱                                                                                                    | メールを別のアドレフ | スに転送する。                                                                                                    |                      |
| 新規作成                                                                                                    | 転送:        | ○転送しない                                                                                                    |                      |
| フォルダ管理                                                                                                    | -          | ・ 以下のアドレスに転送 ・ ・ ・ ・ ・ ・ ・ ・ ・ ・ ・ ・ ・ ・ ・ ・ ・ ・ ・                                                               |                      |
| フォルダー覧                                                                                                    |            | ****@***.ne.jp, *****@***.co, jp                                                                                 | A                    |
| フォルダの追加                                                                                                    |            | ロンマでアドレスを分ける)                                                                                                    | 100                  |
| 「アドレス帳                                                                                                    | -          | ▼ サーバーに転送メールのコピーを保存する。                                                                                           |                      |
| メールアドレス                                                                                                    |            | CONTRACT // CHITTEN                                                                                              | (ZZ 土心(Z))           |
| 連絡先の追加                                                                                                    |            |                                                                                                    | - PKIF - + + - > E/I |
| グループの追加                                                                                                    |            |                                                                                                    |                      |
| インボート / エクスボート                                                                                              |            |                                                                                                    |                      |
| * オブション 、                                                                                                   |            |                                                                                                    |                      |
| 4-1X                                                                                                    |            |                                                                                                    |                      |
| 140.55                                                                                                    |            |                                                                                                    |                      |
| 自動運信                                                                                                    |            |                                                                                                    |                      |
| 自動退信<br>りェブメールオブション 、                                                                                       | •          |                                                                                                    |                      |
| クシン<br>自動波信<br>で ウェブメールオブション 、<br>送信メール                                                                     | •          |                                                                                                    |                      |
| <ul> <li>(4)な</li> <li>自動退信</li> <li>「ウェブメールオブション」</li> <li>通信メール</li> <li>フォルダの表示</li> </ul>               | -          |                                                                                                    |                      |
| <ul> <li>452</li> <li>自動返信</li> <li>ウェブメールオブション</li> <li>送信メール</li> <li>フォルダの表示</li> <li>表示オブション</li> </ul> |            |                                                                                                    |                      |
| 422<br>自動返信<br>空 ウェブメールオプション<br>送信メール<br>フォルダの表示<br>表示オプション                                                 | -          |                                                                                                    |                      |
| AVA<br>自動型倍<br>2 ウェブメールオブション<br>送信メール<br>フォルダの表示<br>表示オブション                                                 | -          |                                                                                                    |                      |
| # オ <b>ナション</b> 、                                                                                           |            |                                                                                                    |                      |

#### 3. メール転送設定

左側メニューの「オプション」から「転送」 をクリックするとメール転送設定の画面が 開かれます。

1.「以下のアドレスに転送」にチェックを 入れます。

2.転送先のメールアドレスを入力します。
 (複数のメールに転送する場合は、「,(カンマ)」で区切って入力してください。)

3.転送したメールを通常通りパソコンでも 受信する場合には、「サーバに転送メールの コピーを保存する」にチェックをいれてくだ さい。

4.「保存」を押すことで転送設定は完了です。

|                                    |                      | 0/12/3 40.00mb     |
|------------------------------------|----------------------|--------------------|
| むトロールパネル メール                       |                      | ヘルブ ログアウト          |
| プロフィールの表示<br>プロフィールの表示<br>パスワードの変更 | パスワードの変更             | エンドユーザ:sample      |
| * オブション                            | パスワードの変更             |                    |
| 自動ログアウト                            | アカウントのパスワードを変更してください |                    |
| 日付と時刻                              | 元のパスワード:             |                    |
|                                    | 新パスワード:              | 6文字以上で1文字以上の数字を含む) |
|                                    | 新バスワードの確認:           |                    |
|                                    |                      | 保存 キャンセル           |
|                                    |                      |                    |
|                                    |                      |                    |

### オンラインメールパスワード変更

#### 4. メールパスワード変更

コントロールパネルの画面でパスワードの 変更をクリックすると、変更画面が開かれます。

■元のパスワード:現在のパスワードを入力
 ■新パスワード :変更希望のパスワードを
 入力

■新パスワードの確認:再度希望のパスワードを入力

※パスワードは8文字以上で1文字の数字を 含む必要があります。

全て入力後に「保存」を押すことでパスワー ド変更は完了です。